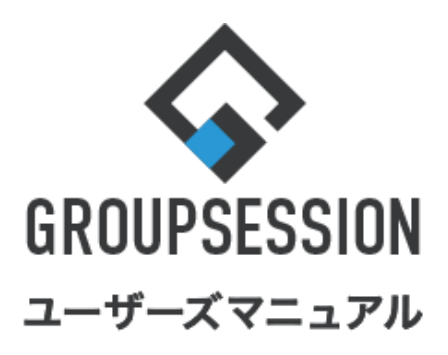

#### GroupSession ver.5.4

••• 3

# ユーザ情報機能

| 1.ユーザ情報を確認する    | ••• 1  |
|-----------------|--------|
| - 「氏名検索」を表示する   | ••• 1  |
| - 「グループ検索」を表示する | •••• 2 |
| -「詳細検索」を表示する    | ••• 2  |
|                 |        |

補足1.ユーザ情報ポップアップ

### 1. ユーザ情報を確認する

メニューの「ユーザ情報」をクリックしてユーザ情報画面を表示します。

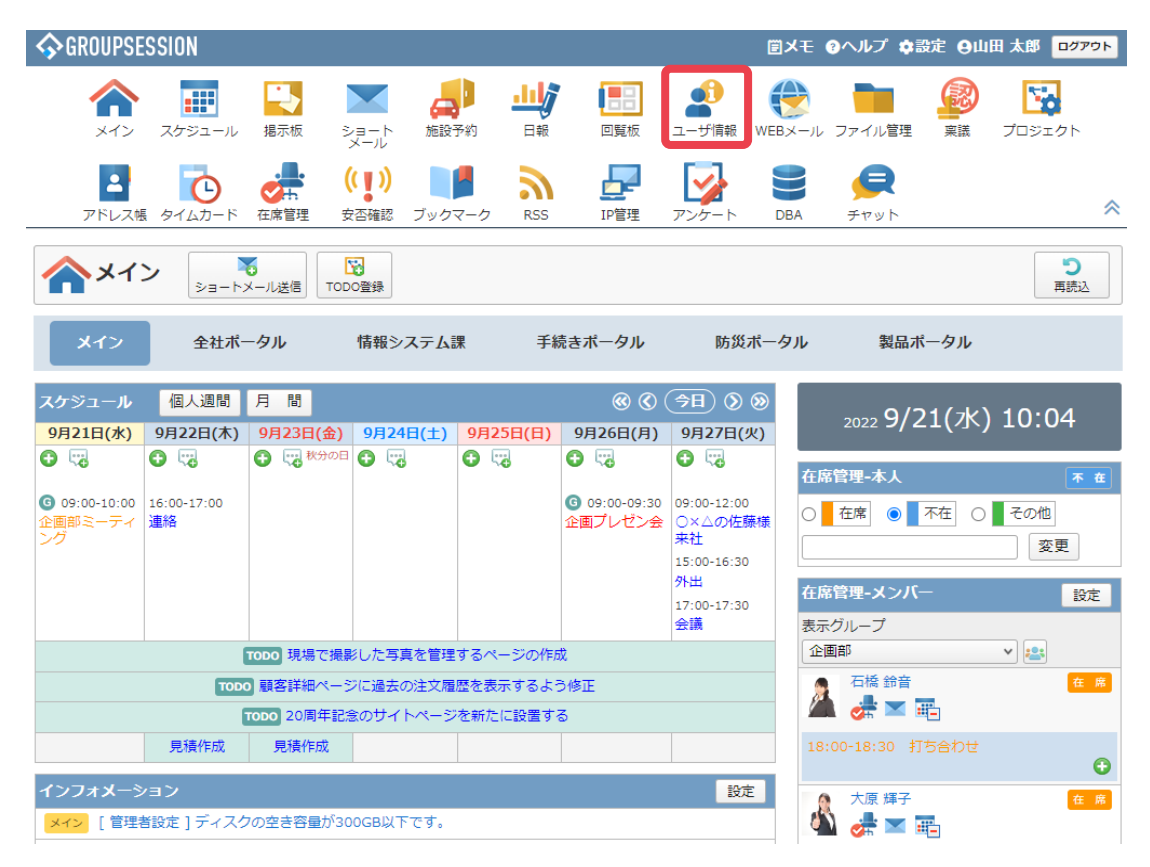

### 1. ユーザ情報-「氏名検索」を表示する

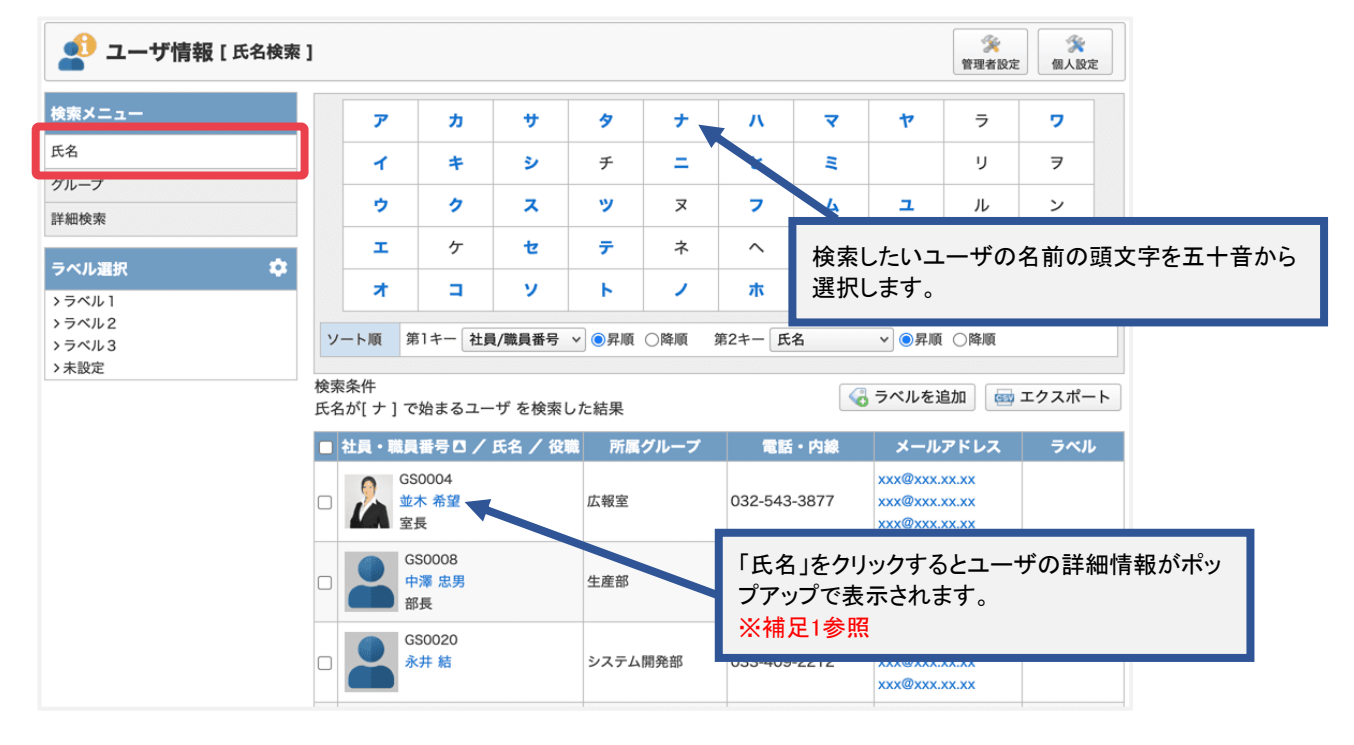

検索メニューから「氏名」をクリックすると氏名検索画面が表示されます。

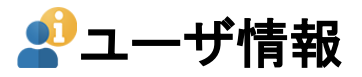

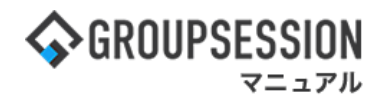

# 1. ユーザ情報-「グループ検索」を表示する

検索メニューから「グループ」をクリックするとグループ検索画面が表示されます。

| 🔬 ユーザ情報 [ グルー                                                                                         | プ検索]                                                                                                    | ※         ※           管理者設定         個人設定                                             |
|----------------------------------------------------------------------------------------------------|----------------------------------------------------------------------------------------------------|--------------------------------------------------------------------------------------|
| 検索メニュー     はシステム管理グループ       氏名     され外取締役       グループ     読務部       詳細検索     は営業部       は営業部     は営業部 | <ul> <li>⇒システム管理グループ</li> <li>⇒取締役</li> <li>⇒社外取締役</li> <li>●秘書室</li> <li>⇒法務部</li> <li>⇒営業部</li> <li>⇒営業1課</li> </ul> | グループD<br>検索したいユーザの所属するグループを一覧か<br>ら選択します。                                            |
| > ラベル1<br>> ラベル2<br>> ラベル3<br>> 未設定                                                                   | ソート順第1キー社員/職員番号 ● @昇順○降順           検索条件           [経理部]表示設定を検索した結果           ■社員・職員番号□/氏名/役職 所属グルーフ                    | [ 第2キー 氏名   ▼ ●昇順 ○降順                                                                |
|                                                                                                    | GS0039<br>谷本 友彦<br>部長<br>経理部                                                                                           | 038-560-7608 xxx@xxx.xx.xx<br>xxx@xxx.xx.xx<br>xxx@xxx.xx.xx                         |
|                                                                                                    | GS0043<br>本多 敏雄 経理部                                                                                                    | 「氏名」をクリックするとユーザの詳細情報がポッ<br>プアップで表示されます。                                              |
|                                                                                                    | GS0047<br>和泉 蓋<br>経理部                                                                                                  | → Tim AL + 27 mm           038-248-9093         XXX@XXX.XX.XX           XX@XXX.XX.XX |

## 1. ユーザ情報-「詳細検索」を表示する

「詳細検索」をクリックすると、詳細検索画面が表示されます。

| 🚽 ユーザ情報 [ 詳細検索                      | I                                                           | ● 第理者設定<br>管理者設定<br>● 第二日の一日の一日の一日の一日の一日の一日の一日の一日の一日の一日の一日の一日の一日                 |      |
|-------------------------------------|-------------------------------------------------------------|----------------------------------------------------------------------------------|------|
| 検索メニュー<br>氏名<br>グループ                | キーワード<br>二社員/職員番号 2<br>。<br>E-MAIL 二電話番                     | 氏名 □氏名カナ 年齢 歳 ~ 歳<br>引                                                           |      |
| 詳細検索<br>ラベル選択 🇘                     | 所属グループ     選択してください。       役職     部長       From:     主般室、、) | ▲ 検索項目を入力して「検索」ボタンをクリッと、検索結果画面に遷移します。                                            | ックする |
| > ラベル1<br>> ラベル2<br>> ラベル3<br>> 未設定 | 入社年月日     To:     未設定        ソート順     第1キー     社員/職員番号      | <ul> <li>★設定 ▼ 未設定 ▼ ■ C 今日 ● 指定なし</li> <li>●昇順 ○降順 第2キー 氏名 ▼ ●昇順 ○降順</li> </ul> |      |
|                                     | 検索条件<br>[ 役職=部長 ]で検索した結果                                    | 🤇 ラベルを追加 🛛 📾 エクスポート                                                              |      |
|                                     | ■ 社員・職員番号□ / 氏名 / 役職                                        | 所属グループ 電話・内線 メールアドレス ラベル                                                         |      |
|                                     | GS0006<br>岩瀬 穂乃香<br>部長                                      | 理財部 037-980-3298 XXX@XXX.XXX<br>xXX@XXX.XXX<br>xXX@XXX.XXX                       |      |
|                                     | GS0007<br>堀井 都代<br>部長                                       | <sup>管理部</sup> 「氏名」をクリックするとユーザの詳細情報がポッ<br>プアップで表示されます                            | 1    |
|                                     | GS0008<br>中澤 忠男<br>部長                                       | <sub>生産部</sub><br>※補足1参照                                                         |      |

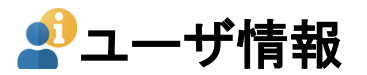

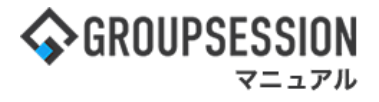

#### 補足1. ユーザ情報ポップアップ

ユーザ情報ポップアップでは、公開設定をしているユーザ情報の詳細を閲覧することができます。 「メールアドレス」をクリックすると、指定のメーラーのメール新規作成画面が表示されます。

| 💉 ユーザ情報     | () () () () () () () () () () () () () ( |
|-------------|------------------------------------------|
| 在席状況        | 不在                                       |
| 本日のスケジュール 🛄 | 時間指定無し 見積作成                              |
| 社員/職員番号     | GS0001                                   |
| 氏名          | 山田 太郎 「閉じる」ボタンをクリックするとポップアップを閉じます。       |
| 氏名(カナ)      | ヤマダ タロウ                                  |
| 所属          | 本社勤務                                     |
| 役職          | 社長                                       |
| 性別          | 男                                        |
| 入社年月日       |                                          |
| 生年月日        | 1974年07月17日 (47歲)                        |
| メールアドレス 1   | xxx@xxx.xx.xx<br>コメント: 社内用               |
| メールアドレス2    | xxx@xxx.xx.xx                            |
| メールアドレス3    | xxx@xxx.xx.xx                            |
| 郵便番号        | 650-0015                                 |